| 问题描述                                                                |
|---------------------------------------------------------------------|
| 如题                                                                  |
| 解决方法                                                                |
| 1.解压附件的压缩包至任意目录下                                                    |
| 2.进入fping文件夹所在根目录,例如放在D盘则在CMD中输入"C:\User\xyz> <b>d:</b> "           |
| 3.进入fping文件夹,例如fping文件夹放在D盘根目录下则在CMD中输入"D:\> <b>cd fping</b> "      |
| 4.在CMD中输入fping的 ping包命令:"D:\>cd fping>fping A.B.C.D"另外还可以在此命令后面添加如下 |
| 参数:                                                                 |
| (1) -s 200: ping 包大小,200Bytes                                       |
| (2) -n 200:ping 包个数,200个                                            |
| (2) -w 200: ping 包等待时间即超时时间,200ms                                   |
| (3) -t 200: 发包间隔, 200ms                                             |
| (4) -c: 持续发包                                                        |
| (5) -T: 打印发包时间                                                      |
| (6) -L ABC.txt:保存文件至fping母文件夹中的ABC.txt子文件夹中(注意:若反复使用一个文件夹名          |
| 保存ping记录,新的ping记录会覆盖老的记录而不是继承老的记录,所以建议为每次ping记录单独创建                 |
| 一个文件名)                                                              |
| 例如: ping 1.1.1.1 ping包大小200Bytes,持续ping,打印发包时间,将文件保存至ABC.txt文件夹,则   |
| 在CMD中输入                                                             |
|                                                                     |

"D:\Fping>fping 1.1.1.1 -s 200 -c -T -L ABC.txt"

附件下载: Fping.rar